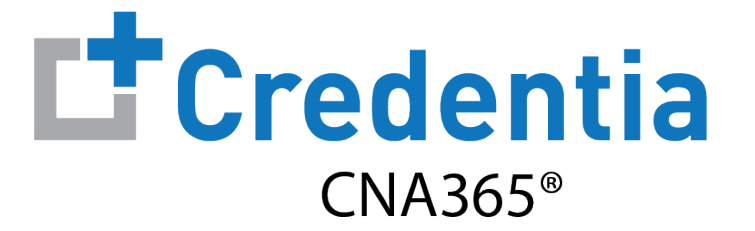

### **How to Submit A Reciprocity Application**

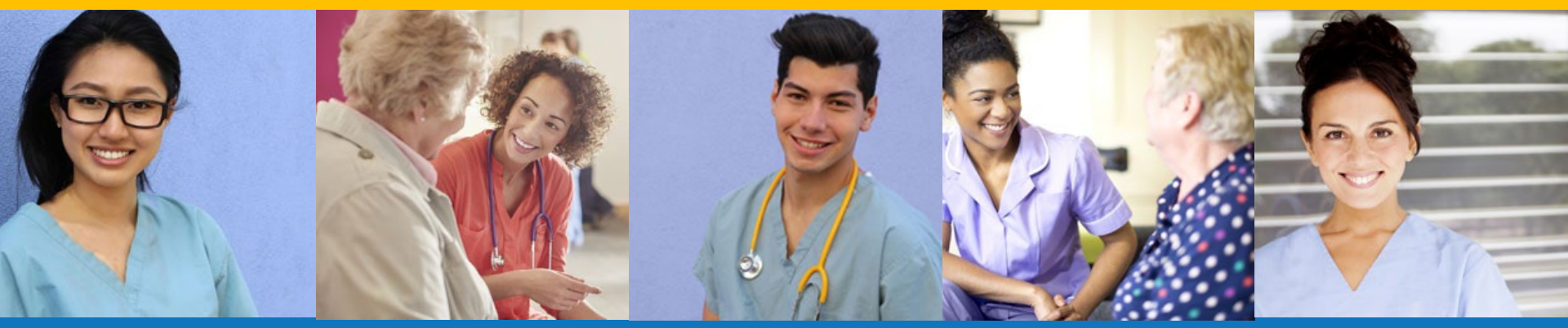

Index:

How to Submit a Reciprocity Application

# How to Submit a Reciprocity Application

Step 1 – Select Reciprocity Request Button

### STEP 1

### Select "Reciprocity Request" button on the Registry page

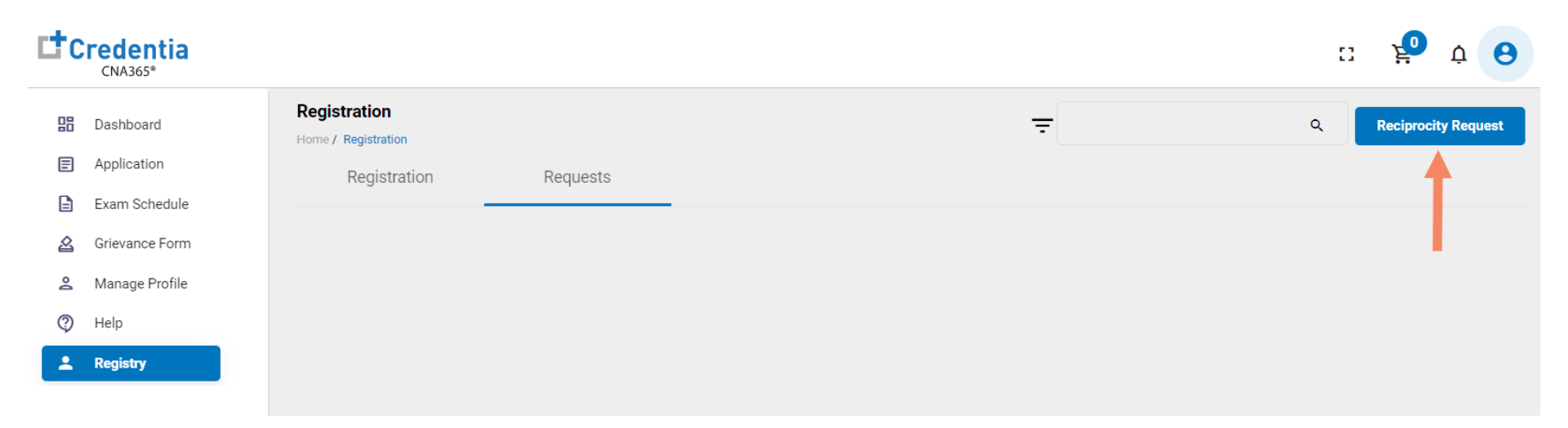

## How to Submit a Reciprocity Application

Step 2 – Complete Reciprocity Application

#### STEP 2

Click on each section to enter the required information and upload all supporting documentation. Failure to submit documentation will delay application processing.

| Credentia<br>CNA365* |                                                                                                    |                         | :: 🦆               | Ċ (   |
|----------------------|----------------------------------------------------------------------------------------------------|-------------------------|--------------------|-------|
| Dashboard            | CertificateReciprocity Form Home / Registration / Reciprocity Form                                                                                                    | Cancel                  | Save as Draft      | Submi |
| Application          | Description in Application for Description by Designs the                                                                                                    |                         |                    |       |
| Exam Schedule        | Pennsylvania Application for Enrollment by Reciprocity                                                                                                    |                         | Application Progre | ess ^ |
| Grievance Form       |                                                                                                    |                         | ۲                  |       |
| Manage Profile       | NURSE AIDE CERTIFICATE INFORMATION to complete<br>application                                                                                                    | ^                       |                    |       |
| Help                 | State in which you are currently certified:                                                                                                    | tion name               |                    |       |
| Registry             | Select state Control Control Con | green after<br>mpletion |                    |       |
|                      | Certification Number:                                                                                                    |                         |                    |       |
|                      | Certificate Expiration Date:                                                                                                    |                         |                    |       |
|                      | 12/14/2021                                                                                                    |                         |                    |       |
|                      | Is the certificate in good standing?                                                                                                    |                         |                    |       |
|                      | Yes O No                                                                                                    |                         |                    |       |
|                      | Please upload a copy of your current License from home state:                                                                                                    |                         |                    |       |
|                      | Upload                                                                                                    |                         |                    |       |
|                      | ▲ teşt upload.pdf × ④                                                                                                    |                         |                    |       |

# How to Submit a Reciprocity Application

Step 3 – Submit Application

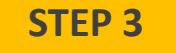

#### When you have completed all sections, click on the "Submit" button

| ц <b>т</b> с | CNA365*                                              |                                                                                                    |                                                                                                    | :: 🧞 ở                                   | 0     |
|--------------|------------------------------------------------------|----------------------------------------------------------------------------------------------------|----------------------------------------------------------------------------------------------------|------------------------------------------|-------|
|              | Dashboard<br>Application<br>Exam Schedule            | CertificateReciprocity Form Home / Registration / Reciprocity Form Pennsylvania Application for Enrollment by Reciprocity                                                                                                    | Cancel                                                                                                    | Save as Draft Su<br>Application Progress | ıbmit |
|              | Grievance Form<br>Manage Profile<br>Help<br>Registry | NURSE AIDE CERTIFICATE INFORMATION CANDIDATE STATEMENT                                                                                                    | <ul> <li></li> <li></li></ul> |                                          |       |
|              |                                                      | I hereby certify that the information provided on this registration form is true and accurate, and that I am the person whose name appears on the form. I understand that any information I give that is not true may jeopardize my certification status and listing as a nurse aide and may result in prosecution by the state of Pennsylvania.  Ves, the information on this application is true and correct Candidate Signature 2r2r232 Select Date 12/20/2021 |                                                                                                    |                                          |       |